# **Veeam Backup for Microsoft 365 Integration Setup**

To connect Veeam Backup for Microsoft 365 to MSPbots, you need to enable the REST service in Veeam Backup and then enter the parameter values required in the MSPbots integration setup.

×

What's in this article:

- How to retrieve the parameter values
- How to set up the Veeam Backup for Microsoft 365 integration

### How to retrieve the parameter values

- 1. Log in to Veeam Backup for Microsoft 365 application.
  - a. Enter the server name or IP address, port of the server, username, and password.

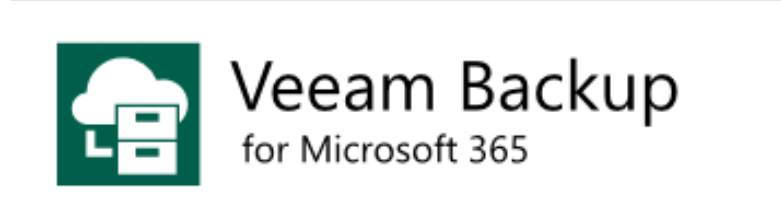

Type in a server name or IP address, service port number and user credentials to connect with.

|         | 244     |
|---------|---------|
|         |         |
|         |         |
|         |         |
| Connect | Close   |
|         | Connect |

b. Click Connect.

Take note of the IP address, username, and password you used for login. You will need these values later when connecting Veeam Backup for 365 to MSPbots.

#### 2. Once logged in, click REST API in the Options window.

|                               |                             | Opti                                                                                                    | ons                 |                                                                                                    | ×                |
|-------------------------------|-----------------------------|----------------------------------------------------------------------------------------------------|---------------------|----------------------------------------------------------------------------------------------------|------------------|
| Security                      | Auth                        | entication                                                                                                    | Updat               | es                                                                                                    | Internet Proxy   |
| Folders                       | History                     | REST API                                                                                                    | Restor              | e Portal                                                                                                    | Notifications    |
| Specify the p<br>Backup for M | ort configu<br>licrosoft 36 | ration and SSL<br>5 REST API Serv                                                                                                    | certificate<br>ice. | to be used                                                                                                    | I by Veeam       |
| Enable K                      | EST SERVICE                 |                                                                                                    |                     |                                                                                                    | ~                |
| Authenticatio                 | on token life               | etime (in minut                                                                                                    | es):                |                                                                                                    | 480              |
| HTTPS port:                   |                             |                                                                                                    |                     |                                                                                                    |                  |
| Installed cert                | ificator                    |                                                                                                    |                     |                                                                                                    |                  |
| Installed Cert                | incate.                     | 22 S                                                                                                    |                     | 1954                                                                                                    |                  |
| issued to:                    |                             |                                                                                                    |                     |                                                                                                    |                  |
| Issued by:                    | (along a                    | and Sam Bell                                                                                                    | ets/wthen           | e no la colta de la colta de la colta de la colta de la colta de la colta de la colta de la colta de la colta d | a in maintaine i |
| Friendly n                    | ame:                        | and the second second sec |                     | C Disc contract                                                                                                 |                  |
| Expiration                    | date: 7/2                   | 3/2033 8:32 PM                                                                                                    |                     |                                                                                                    |                  |
|                               |                             |                                                                                                    |                     |                                                                                                    | Install          |
|                               |                             |                                                                                                    |                     |                                                                                                    |                  |
|                               |                             |                                                                                                    |                     |                                                                                                    |                  |
|                               |                             |                                                                                                    |                     |                                                                                                    |                  |
|                               |                             |                                                                                                    |                     |                                                                                                    |                  |
|                               |                             |                                                                                                    |                     |                                                                                                    |                  |
|                               |                             |                                                                                                    |                     |                                                                                                    |                  |
|                               |                             |                                                                                                    |                     |                                                                                                    |                  |
|                               |                             | (                                                                                                    | ОК                  | Cance                                                                                                    | Apply            |

| ~  | AL    | 1          |        | DEOT |         |           |
|----|-------|------------|--------|------|---------|-----------|
| З. | Next, | select the | Enable | REST | service | checkbox. |

| Security                                       | Authe                                    | entication                                                                                                    | Updates                           | Internet Proxy |
|------------------------------------------------|------------------------------------------|----------------------------------------------------------------------------------------------------|-----------------------------------|----------------|
| Folders                                        | History                                  | REST API                                                                                                    | Restore Portal                    | Notifications  |
| Decify the por<br>ackup for Mice<br>Enable RES | rt configur<br>crosoft 365<br>ST service | ation and SSL o<br>REST API Servi                                                                                                    | certificate to be use<br>ice.     | ed by Veeam    |
| uthenticatior<br>TTPS port:                    | n token life                             | time (in minut                                                                                                    | es):                              | 480 🗘          |
| nstalled certifi                               | cate:                                    |                                                                                                    |                                   |                |
| Issued to:                                     | 67 <u>8</u>                              | an due ontoin                                                                                                    | na The manager allows             |                |
| Issued by:                                     | (g) Sympt                                | na San Haft                                                                                                    | na na barrenia da                 | a a anatoma a  |
| Friendly nar                                   | ne:                                      | the strain of the first strain of the strain of the strain | ar s <sup>ar</sup> an MC lina ann |                |
| Expiration d                                   | late: 7/23                               | /2033 8:32 PM                                                                                                    |                                   |                |
|                                                |                                          |                                                                                                    |                                   | Install        |
|                                                |                                          |                                                                                                    |                                   |                |
|                                                |                                          |                                                                                                    |                                   |                |
|                                                |                                          |                                                                                                    |                                   |                |
|                                                |                                          |                                                                                                    |                                   |                |
|                                                |                                          |                                                                                                    |                                   |                |
|                                                |                                          |                                                                                                    |                                   |                |

4. Enter your preferred authentication duration in the Authentication token lifetime (in minutes) field. We recommend setting a longer duration.

|                                 |                                                  | Optio                       | ns                               |               |                |  |  |  |  |
|---------------------------------|--------------------------------------------------|-----------------------------|----------------------------------|---------------|----------------|--|--|--|--|
| Security                        | Authentic                                        | cation                      | Updates                          | Inte          | rnet Proxy     |  |  |  |  |
| Folders                         | History                                          | REST API                    | Restore Porta                    | 1 1           | lotification   |  |  |  |  |
| Specify the po<br>Backup for Mi | rt configuratio<br>crosoft 365 RES<br>ST service | n and SSL o<br>ST API Servi | ertificate to be u<br>ce.        | ised by \     | /eeam          |  |  |  |  |
| Authentication                  | n token lifetim                                  | e (in minute                | es):                             |               | 480            |  |  |  |  |
| HTTPS port:                     |                                                  |                             |                                  |               | 05 3           |  |  |  |  |
| Installed certif                | icate:                                           |                             |                                  |               |                |  |  |  |  |
| Issued to:                      | - <del>- 22</del>                                | lan ing kana                | n De server de                   | -             | an er en er    |  |  |  |  |
| Issued by:                      | (a) Jung the second                              | 9 <u></u> 19 <u>.</u> 61    | al viteraniek                    | <b>S</b> ee 3 | in_in_in_in_in |  |  |  |  |
| Friendly na                     | me:                                              | Philippiness In             | ar a <sup>ga</sup> an 160 lina m |               |                |  |  |  |  |
| Expiration of                   | late: 7/23/20                                    | 7/23/2033 8:32 PM           |                                  |               |                |  |  |  |  |
|                                 |                                                  |                             |                                  |               | Install        |  |  |  |  |
|                                 |                                                  |                             |                                  |               |                |  |  |  |  |
|                                 |                                                  |                             |                                  |               |                |  |  |  |  |
|                                 |                                                  |                             |                                  |               |                |  |  |  |  |
|                                 |                                                  |                             |                                  |               |                |  |  |  |  |
|                                 |                                                  |                             |                                  |               |                |  |  |  |  |
|                                 |                                                  |                             |                                  |               |                |  |  |  |  |
|                                 |                                                  | C                           | K Car                            | ncel          | Appl           |  |  |  |  |

| 5. Enter the port value of the RESI ful API in the HITPS port field |
|---------------------------------------------------------------------|
|---------------------------------------------------------------------|

|                                 |                                          | Opti                                                                                                    | ons                                           |                                          |
|---------------------------------|------------------------------------------|----------------------------------------------------------------------------------------------------|-----------------------------------------------|------------------------------------------|
| Security                        | Authe                                    | entication                                                                                                    | Updates                                       | Internet Proxy                           |
| Folders                         | History                                  | REST API                                                                                                    | Restore Portal                                | Notification                             |
| Specify the po<br>Backup for Mi | rt configur<br>crosoft 365<br>ST service | ation and SSL<br>REST API Serv                                                                                                    | certificate to be use<br>ice.                 | ed by Veeam                              |
| Authentication                  | n token life                             | time (in minut                                                                                                    | es):                                          | 480                                      |
| HTTPS port:                     |                                          |                                                                                                    |                                               | 1.256. ~                                 |
| Installed certif                | icate:                                   |                                                                                                    |                                               |                                          |
| Issued to:                      | 6.7 <u>5</u>                             | 82 San 1945                                                                                                    | na De nomen Maria                             | an an an an an an an an an an an an an a |
| Issued by:                      | (g) why they                             | - <u>San</u> <u>Bell</u>                                                                                                    | กระการรับการออกไซฟิลิต<br>                    | a a a a a a a a a a a a a a a a a a a    |
| Friendly na                     | me:                                      | an and the first first second second se | ar c <sup>or</sup> anc <del>MC</del> line com |                                          |
| Expiration o                    | late: 7/23                               | /2033 8:32 PM                                                                                                    |                                               |                                          |
|                                 |                                          |                                                                                                    |                                               | Install                                  |
|                                 |                                          |                                                                                                    |                                               |                                          |
|                                 |                                          |                                                                                                    |                                               |                                          |
|                                 |                                          |                                                                                                    |                                               |                                          |
|                                 |                                          |                                                                                                    |                                               |                                          |
|                                 |                                          |                                                                                                    |                                               |                                          |
|                                 |                                          |                                                                                                    |                                               |                                          |

6. Click Apply and OK.

How to set up the Veeam Backup for Microsoft 365 integration

| 1. | On th            | ne MSPbots a           | app, r | avigate to In        | tegrati    | ions and s         | earch   | n for | Veeam Back              | cup fo     | r M    | icroso      | oft 365.            |     |
|----|------------------|------------------------|--------|----------------------|------------|--------------------|---------|-------|-------------------------|------------|--------|-------------|---------------------|-----|
|    | Μ                | 573075                 | ¢      |                      |            | Refer a            | nd Earn | Φ     | Client: MSPbots.ai      | Forum      | КВ     | Help Center | Request New Feature | ж ( |
|    | >                | ۵                      |        |                      |            |                    |         |       |                         |            |        |             |                     |     |
|    | B                | Daily Total Escalation |        | Daily Total Messages |            | Escalated Messages |         | W     | elcome to MSPbots!      | The state  |        |             | The second          |     |
|    | R                | 0                      |        | 0                    |            | 0                  |         | м     | DRE AUTOMATION MORE PRO | A. S. Lin  | R-II   | ale The     | A Buckey            |     |
|    | 88               | Weekly 0               |        | Weekly 0             |            | Weekly 14          |         |       | Home                    |            |        |             |                     |     |
|    |                  |                        |        |                      |            |                    |         |       |                         |            |        |             |                     |     |
|    | ⊞                | 7 days generated       | messag | by bots (Bots with e | scalation) |                    |         | 7 D   | ays generated messag    | es by user | (Bots  | with escala | ation)              |     |
|    | G                |                        |        |                      |            |                    |         |       |                         |            |        |             |                     |     |
|    | ~                |                        |        |                      |            |                    |         |       |                         |            |        |             |                     |     |
|    | <b>[</b> **]     |                        |        |                      |            |                    |         |       |                         |            |        |             |                     |     |
|    | E                |                        |        |                      |            |                    |         |       |                         |            |        |             |                     |     |
|    | 00 <sup>63</sup> |                        |        | No Data              |            |                    |         |       |                         |            | No [   | Data        |                     |     |
|    | ۵                |                        |        | Click here to get mo | re details |                    |         |       |                         | Click her  | e to g | et more de  | tails               |     |

Open Veeam Backup for Microsoft 365 and enter values in the following fields:
Domain

## UserNamePassword

| Veeam Backup for Microsoft 365 |                     | \$ |
|--------------------------------|---------------------|----|
| * Domain :                     |                     |    |
| Please Enter Domain            | : Please Enter Port |    |
| * UserName :                   |                     |    |
| Please Enter UserName          |                     |    |
| * Password :                   |                     |    |
| Please Enter Password          | 782                 |    |

#### 3. Click Save and Sync.